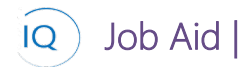

#### Overview

This Job Aid defines the steps to follow for creating a creating and maintaining benefits in Sensei IQ.

There are five (5) core actions required for creating and maintaining benefits. Only the first step, identifying the benefits is mandatory, and even then, is only mandatory if your organization wishes to manage benefits.

- 1. Identifying and updating benefits
- 2. Associating benefits with goals and portfolios, programs, or projects
- 3. Capturing benefit outputs and outcomes
- 4. Defining and updating benefits metrics
- 5. Tracking benefits.

Benefit management, while only available to Strategy IQ customers, covers all three levels of Sensei IQ; Strategy IQ where the benefits are defined and managed and Portfolio and Project IQ where the benefits are delivered or realized. We will be covering all components of Benefit Management in this Job Aid.

Therefore, benefits can be defined and updated across all three levels on Sensei IQ. For simplicity, we will create and maintain benefits directly in Strategy IQ to simplify the navigation to select and open benefits, but you can perform the identical actions in Portfolio and Project IQ after selecting the appropriate portfolio, program, or project and selecting the Benefits tab.

# Identifying and updating benefits

👗 🛛 Strategy Manager

<sup>9</sup> Strategy IQ – New Benefit

# 1. DEFINE A BENEFIT

- a. Ensure you are in **Strategy IQ**, click **Benefits** in the **Strategy** section.
- b. Click + New from the command bar.

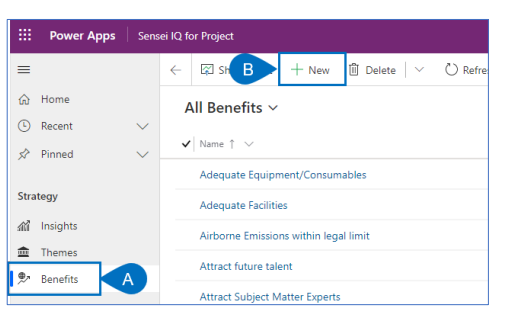

- c. Fill in the **Name** field. It is mandatory and it should be clear and concise to help users identify the benefit in screens, reports, and dashboards
- d. Complete the remaining fields in the **Benefit pane.**
- e. Provide narratives to define the benefit's **description**, goal and dependencies in the **Objectives pane**.

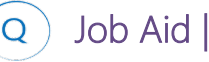

| tive for less than one mi. |                            | Identify (< 1 Min) |   |              | Plan |  |
|----------------------------|----------------------------|--------------------|---|--------------|------|--|
| Details Strategic Go       | al/Metrics Benefit Trackin | 9                  |   |              |      |  |
| Benefit                    |                            |                    | _ | Objectives   |      |  |
| Name                       | ·                          |                    |   | Description  |      |  |
| Department                 |                            |                    |   |              |      |  |
| Sponsor                    |                            |                    |   | Goal         |      |  |
| Start                      |                            |                    |   |              |      |  |
| Finish                     |                            | 1                  | - |              |      |  |
| Category                   |                            |                    |   | Dependencies |      |  |
| Timeline                   | Short term                 |                    |   |              |      |  |
| Turne                      | Diagonal                   |                    |   |              |      |  |

f. Click Save & Close to save the new benefit.

## 2. UPDATING A BENEFIT

- a. Ensure you are in **Strategy IQ**, click **Benefits** in the **Strategy** section. Select and find the benefit you wish to update in the list.
- b. Click on the appropriate benefit from the list.

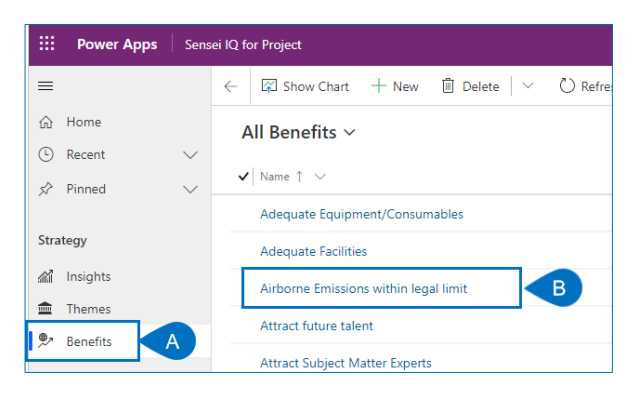

c. **Update appropriate fields** and select Save & Close.

| ← 🗉 💽                                  | ∰ <sup>3</sup> Save & Close + New | Delete     | 🖒 Refresh | Export to PD | F B Proces | s 🗸 🖻 Share 🕻               | 🕄 Email a Link                 |
|----------------------------------------|-----------------------------------|------------|-----------|--------------|------------|-----------------------------|--------------------------------|
| Adequate Facili<br>Benefit             | ties                              |            |           |              |            |                             | Dei<br>Ow                      |
| Benefit Process<br>Active for 8 months | <                                 | Identify ( | 8 Mo)     |              |            | Plan                        |                                |
| Details Strategic                      | Goal/Metrics Benefit Trac         | sing       |           |              |            |                             |                                |
| Benefit                                |                                   |            |           | Object       | ives       |                             |                                |
| Name                                   | * Adequate Facilities             |            |           | Desc         | ription    | Sick and dying c            | an be treated with dignity.    |
| Department                             | п                                 |            |           |              |            |                             |                                |
| Sponsor                                | A Bill Speker                     |            |           | Goal         | 1          | Find facilities the         | t can easily be converted into |
| Start                                  | 30-Dec-20                         |            |           |              |            | hospital or care            | centers.                       |
| Finish                                 | 02-Apr-20                         |            |           |              |            |                             |                                |
| Category                               | External                          |            |           | Dep          | endencies  | Dormant facilitie<br>areas. | s available in the hardest hit |
| Timeline                               | Short term                        |            |           |              |            |                             |                                |
| Туре                                   | Emerged                           |            |           |              |            |                             |                                |
| Tangible                               | Yes                               |            |           |              |            |                             |                                |
|                                        |                                   |            |           |              |            |                             |                                |

### 3. SETTING THE BENEFIT STAGE

- a. Ensure you are in **Strategy IQ**, click **Benefits** in the **Strategy** section. Select and find the benefit you wish set or update the stage.
- b. Click on the **appropriate benefit** from the list.

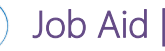

# Creating and maintaining benefits

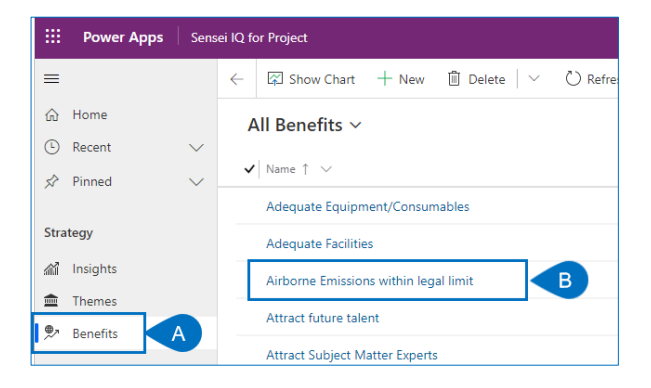

- c. Select the **current stage**, identifiable by the **double red circle**.
- d. Confirm the **checklist items** have been completed.
- e. Click **Next Stage** to move the benefit to the next stage.

| enefit                              | ies                     |                              | 0                         |
|-------------------------------------|-------------------------|------------------------------|---------------------------|
| enefit Process<br>tive for 8 months | <                       | Identify (8 Mo)              | Plan                      |
| Details Strategic G                 | ioal/Metrics Benefit Tr | ck Active for 8 months E2 ×  |                           |
| Benefit                             | D                       | V Name * Adequate Facilities | ]                         |
| Name                                | * Adequate Eacilities   | Next Stage 📏                 | Sick and dying can be tre |
|                                     |                         |                              |                           |

# Associating benefits with goals and portfolios, programs, or projects

👗 🛛 Strategy Manager

Strategy IQ – Current Benefit – Strategic Goal

- 1. ASSOCIATE BENEFIT WITH A GOAL
- a. Ensure you are in **Strategy IQ**, click **Benefits** in the **Strategy** section. Select and find the benefit you wish associate with a goal.
- b. Click on the appropriate benefit from the list.

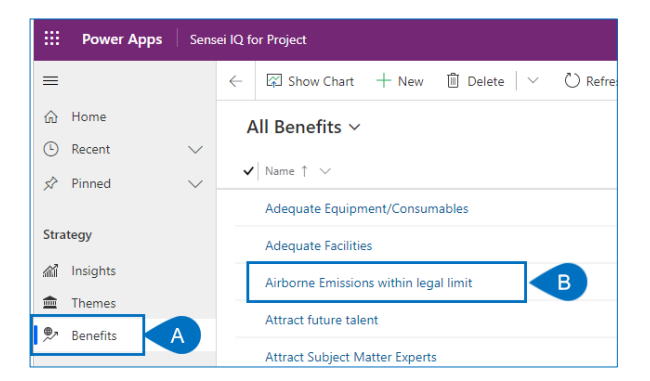

- c. Click in the name field for the Associated Strategic Goal
- d. Search for and select the appropriate Goal.

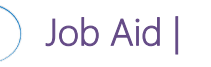

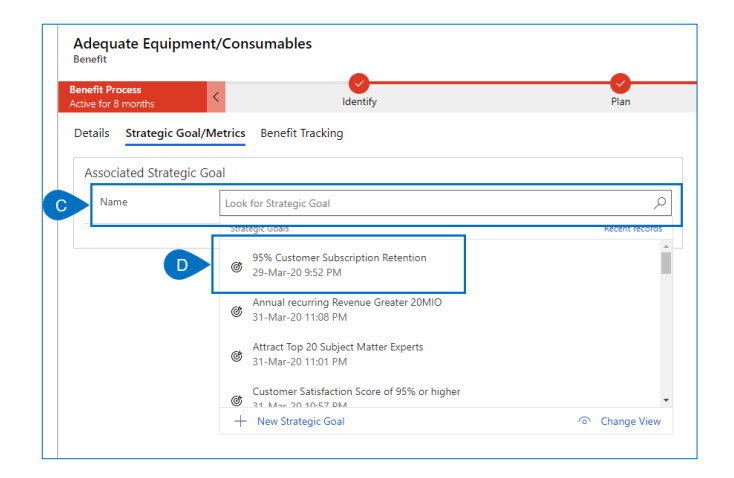

e. If an association already exists and you want to change it, select **the X to delete** and repeat steps C and D above to select a new initiative.

| Deirdre Rogusky<br>Owner | Portfolio   | Program | Annua<br>Project | l em | ployee update meeting | ^ |
|--------------------------|-------------|---------|------------------|------|-----------------------|---|
| cute                     | Owne        | r       | ×                | R    | Deirdre Rogusky       |   |
| Outputs                  | 🛆 Portfolio |         |                  |      |                       |   |
|                          | ☐ Program   |         |                  |      |                       |   |
|                          | Project     |         | 🖽 Annual emplo 🗙 |      |                       |   |

# 2. ASSOCIATE BENEFIT WITH A PORTFOLIO, PROGRAM OR PROJECT

- a. Ensure you are in **Strategy IQ**, click **Benefits** in the **Strategy** section. Select and find the benefit you wish associate with an initiative, i.e. a portfolio, program or project.
- b. Click on the **appropriate benefit** from the list.

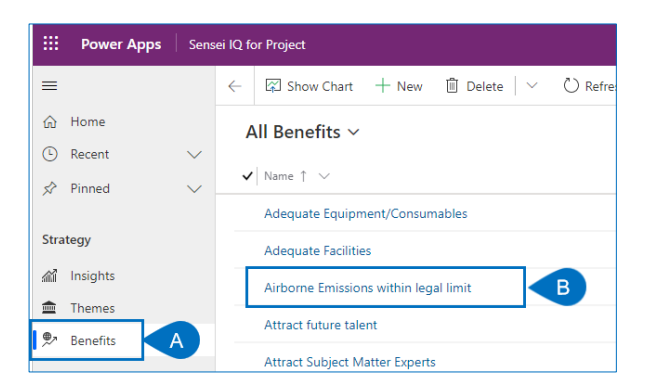

- c. Click the **down arrow** in the header.
- d. Click in the appropriate box for Portfolio, Program or Project to activate the search.
- e. Search for and **select the appropriate item** from the list.

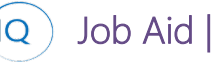

| enefit                             |                             |                 |              |                                                           |              | Owner                | Portfolio Program                           |
|------------------------------------|-----------------------------|-----------------|--------------|-----------------------------------------------------------|--------------|----------------------|---------------------------------------------|
| nefit Process<br>tive for 8 months | <                           | ldentify (8 Mo) |              | Plan                                                      | Execute      | Owner                | * 🤉 Deirdre Rogusky                         |
| etails Strategic Goa               | al/Metrics Benefit Tracking |                 |              |                                                           |              | Portfolio            |                                             |
| Benefit                            |                             |                 | Objectives   |                                                           | Outputs      | Program              |                                             |
| Name                               | * Adequate Facilities       |                 | Description  | Sick and dying can be treated with dignity.               |              | Project              | Look for Project                            |
| Department                         | п                           |                 |              |                                                           | ✓ Name ↑     | Projects<br>AA Ter   | nant Renewal R300                           |
| Sponsor                            | A Bill Speker               |                 | Goal         | Find facilities that can easily be converted into         | Retrofitted  | Facilities La 22-Jan | 1-20 9:57 AM                                |
| Start                              | 30-Dec-20                   | =               |              | hospital or care centers.                                 |              | El Annua<br>28-No    | il employee update meeting<br>iv-19 6:45 AM |
| Finish                             | 02-Apr-20                   | <b></b>         |              |                                                           |              | EBI Applic<br>14-Ap  | ation SaaS Migration<br>r-20 2:45 PM        |
| Category                           | External                    |                 | Dependencies | Dormant facilities available in the hardest hit<br>areas. | Outcomes     | Assess<br>04 M       | s the Current Ground Toxicity               |
|                                    |                             |                 |              |                                                           | 0.0000000000 |                      |                                             |

f. If an initiative already exists and you want to change it, select **the X to delete** and repeat steps C thru E above to select a new initiative.

| Adequate Equipme<br>Benefit            | nt/Consumables                                      |      |
|----------------------------------------|-----------------------------------------------------|------|
| Senefit Process<br>Active for 8 months | < Identify                                          | Plan |
| Details Strategic Goal                 | /Metrics Benefit Tracking                           |      |
| Associated Strategic                   | Goal                                                | _    |
| Name                                   | 🎯 Establish a Best-in-Class Services Organization 🗙 | م ا  |

# Capturing benefit outputs and outcomes

```
Strategy Manager
```

Strategy IQ – Current Benefit

### 1. CAPTURE BENEFIT OUTPUTS AND OUTCOMES

- a. Ensure you are in **Strategy IQ**, click **Benefits** in the **Strategy** section. Select and find the benefit you wish to define an Output or Outcome for.
- b. Click on the appropriate benefit from the list.

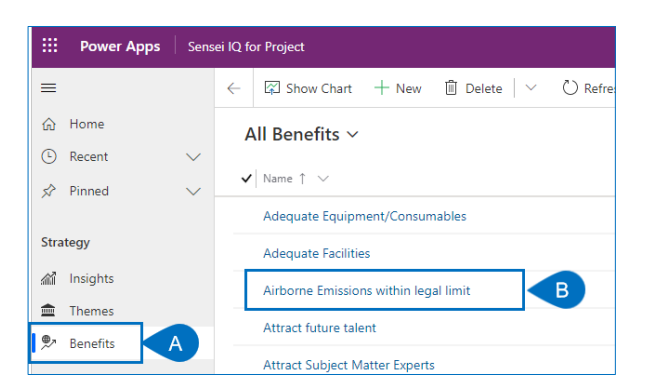

c. Click the **ellipses** for the appropriate area – **Benefit Output or Benefit Outcome.** 

Job Aid

# Creating and maintaining benefits

| oupus                      | C II                         |
|----------------------------|------------------------------|
| ✓ Name↑ ✓                  | + New Benefit Output         |
| Retrofitted Facilities     | Add Existing Benefit Output  |
|                            | 🖒 Refresh                    |
|                            | I Run Report                 |
|                            | Excel Templates              |
|                            | Export Benefit Outputs       |
| Outcomes                   | 問 See associated records     |
|                            | C :                          |
| ✓ Name ↑ ∨                 | Due Date $\vee$              |
| Patient Burden Lifted from | Current Facilities 29-Jun-20 |

d. Create the Benefit Output or Outcome.

| Name            | *                |  |
|-----------------|------------------|--|
| Description     |                  |  |
| Category        |                  |  |
| Due Date        |                  |  |
| Owner           | * Albert Connell |  |
| Status          | Active           |  |
| Progress Update |                  |  |

a. Click **Save & Close** to save the new output or outcome.

# Defining and updating benefits metrics

Strategy Manager

Project IQ – Current Benefit – Strategic Goals/Metrics

### 1. DEFINE BENEFIT METRICS

- a. Ensure you are in **Strategy IQ**, click **Benefits** in the **Strategy** section. Select and find the benefit you wish to define a metricst for.
- b. Click on the appropriate benefit from the list.

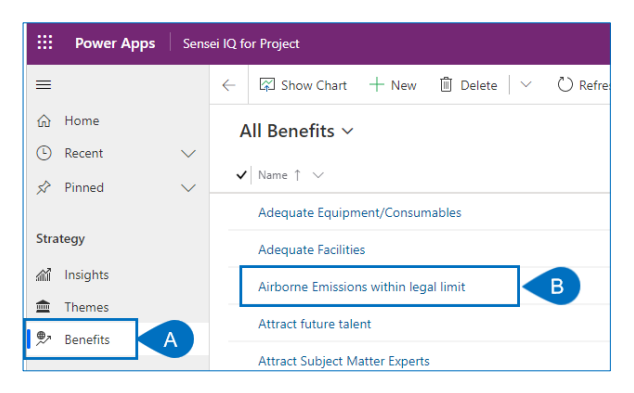

c. Select the Strategic Goal/Metrics tab

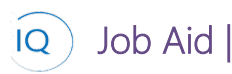

d. Define the Tangible Benefits metrics in the right pane.

| Adequate Facilities<br>Benefit         |                                                      | -        |                       | Deirdre Rogusky<br>Owner Port | olio Program Project |
|----------------------------------------|------------------------------------------------------|----------|-----------------------|-------------------------------|----------------------|
| Benefit Process<br>Active for 8 months | Identify (8 Mo)                                      | Plan     |                       | Execute                       | Sustain              |
| C Strategic Goal/Me                    | etrics Benefit Tracking                              |          |                       |                               |                      |
| Associated Strategic Goa               | al                                                   |          | Metrics and Update In | iterval                       |                      |
| Name                                   | S Decrease Admin Cost in Healthcare Industry by 1MIO |          | Benefit Name          | * Adequate Facilities         |                      |
| Ensure the reduction of                | of admin cost in the healthcare industry by 1Mio     |          | Tangible              | Yes                           |                      |
| A Unit of Measure                      | Cost                                                 |          | Unit of Measure       | Percent                       |                      |
| 🛆 Target Date                          | 30-Dec-22                                            | <u> </u> | Scale                 | Greater than                  |                      |
| 🗄 Scale                                | Less than or equal to                                |          | Benefit Goal Value    | 10.00                         |                      |
| A Value                                | 1,000,000.00                                         |          | Cumulative Measure    | No                            |                      |
|                                        |                                                      |          | Update Interval       | Monthly                       |                      |
|                                        |                                                      |          | Benefit Impact        |                               |                      |
|                                        |                                                      |          | Start                 | 30-Dec-20                     | <b></b>              |
|                                        |                                                      |          | Finish                | 02-Apr-20                     | <b>a</b>             |
|                                        |                                                      |          | Direct Benefit        | Yes                           |                      |
|                                        |                                                      |          |                       |                               |                      |

#### OR

e. Define the Intangible Benefits in the right pane

| Adequate Facilities<br>Benefit<br>Benefit Process<br>Active for 8 months | (dentify (8 Mo)                                    | Plan |                       | Deirdre Rogusky<br>Owner F<br>Execute | Portfolio Program | Annual employee update meeting<br>Project | ` |
|--------------------------------------------------------------------------|----------------------------------------------------|------|-----------------------|---------------------------------------|-------------------|-------------------------------------------|---|
| Details Strategic Goal/Me                                                | trics Benefit Tracking                             |      |                       |                                       |                   |                                           |   |
| Associated Strategic Goa                                                 | d                                                  |      | Metrics and Update In | terval                                |                   |                                           |   |
| Name                                                                     | Decrease Admin Cost in Healthcare Industry by 1MIO |      | Benefit Name          | * Adequate Facilities                 |                   |                                           |   |
| Ensure the reduction of                                                  | f admin cost in the healthcare industry by 1Mio    | E    | Tangible              | No                                    |                   |                                           |   |
| A Unit of Measure                                                        | Cost                                               |      | Start                 | 30-Dec-20                             |                   |                                           |   |
| 🛱 Target Date                                                            | 30-Dec-22                                          | 00   | Finish                | 02-Apr-20                             |                   | ±                                         |   |
| 🛆 Scale                                                                  | Less than or equal to                              |      |                       |                                       |                   |                                           |   |
| 🖰 Value                                                                  | 1,000,000.00                                       |      |                       |                                       |                   |                                           |   |

# Tracking benefits

Project Manager

Strategy IQ – Current Benefit – Benefit Tracking

# 1. CREATE BENEFITS TRACKING RECORD

- a. Ensure you are in **Strategy IQ**, click **Benefits** in the **Strategy** section. Select and find the benefit you wish to track benefits for.
- b. Click on the **appropriate benefit** from the list.

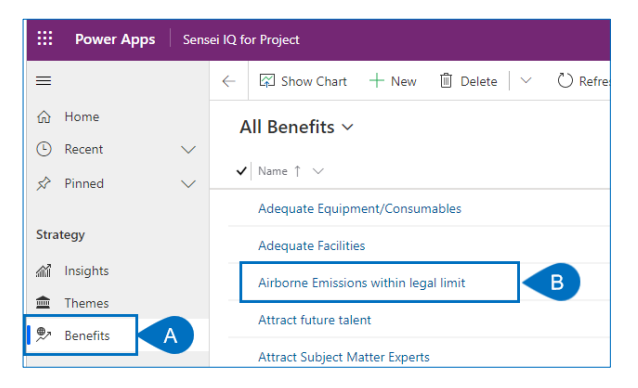

- c. Select the Benefits Tracking tab
- d. Click + New Benefits Tracking to create a new Benefits tracking record

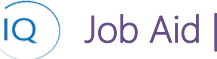

# Creating and maintaining benefits

| Adequate Fa<br>Benefit                 | cilities  |             |                                 |                 |                     |
|----------------------------------------|-----------|-------------|---------------------------------|-----------------|---------------------|
| Deirdre Rogusky<br>Owner               | Portfolio | <br>Program | Annual employee upda<br>Project | ate meeting 🗸 🗸 |                     |
| Benefit Process<br>Active for 8 months |           |             | ldentify (8 Mo)                 | Plan            | Execute             |
| Details Strate                         | gic Goal/ | C !         | Benefit Tracking                |                 |                     |
|                                        |           |             |                                 |                 | ew Benefit Tracking |

e. Create **Benefits Tracking records** based on how each benefit has been defined, i.e. unit of measure, update interval and start/finish dates.

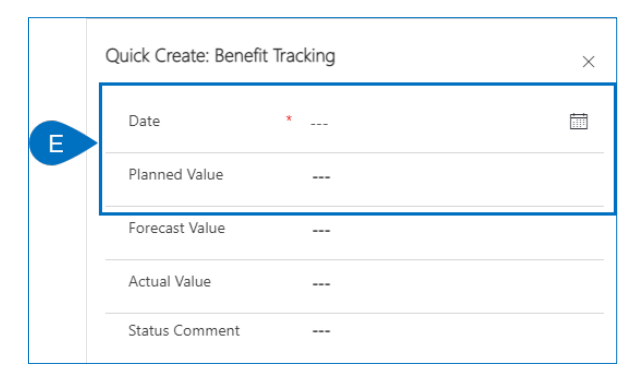

# 2. UPDATE BENEFITS TRACKING RECORD

- a. Based on **the update frequency defined by the Update Interval**, the Benefits Tracking records should be updated to reflect **Actuals benefits realized** and to update any **remaining forecasts** as required. Ensure you are in **Strategy IQ**, click **Benefits** in the **Strategy** section. Select and find the benefit you wish update benefits tracking.
- b. Click on the appropriate benefit from the list.

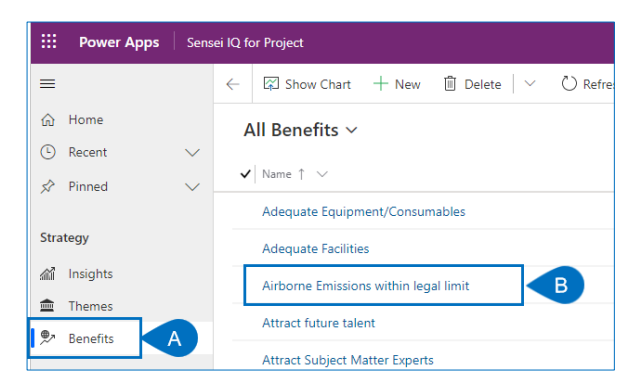

- c. Select the Benefits Tracking tab
- d. Click the appropriate Benefits Tracking record.

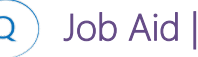

# Creating and maintaining benefits

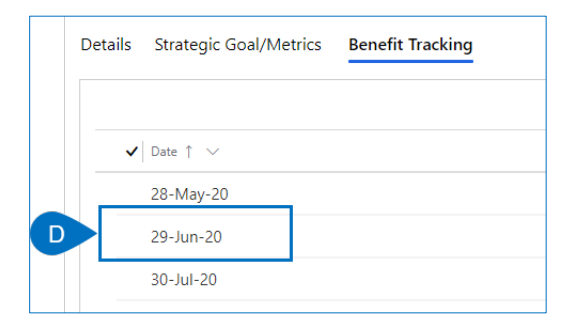

- e. Update the Benefits Tracking records based Actuals realized or updated forecasts.
- f. Provide **comments** as required to define values entered.

|   | BTE-1069<br>Benefit Tracking |   |                       |      |  |  |  |  |  |
|---|------------------------------|---|-----------------------|------|--|--|--|--|--|
|   | Details                      |   |                       |      |  |  |  |  |  |
|   | Date                         | * | 28-May-20             |      |  |  |  |  |  |
|   | Planned Value                |   | 5,000.00              |      |  |  |  |  |  |
|   | Forecast Value               |   | 6,000.00              |      |  |  |  |  |  |
|   | Actual Value                 |   | 5,750.00              |      |  |  |  |  |  |
| F | Status Comment               |   | We have hired our May | SME. |  |  |  |  |  |
|   | <b>-</b>                     |   |                       |      |  |  |  |  |  |